## HOW TO SCHEDULE, CANCEL, RESCHEDULE, AND FIND OUT YOUR APPOINTMENT

## How to Schedule Your Appointment:

Step #1: Go to this link on the internet: msjc.edu/hub/

### It will take you to the MSJC Student Support Hub.

| C 🗎 msjc.edu/hub/       |                                                                                                |    |  |  |  |  |  |  |
|-------------------------|------------------------------------------------------------------------------------------------|----|--|--|--|--|--|--|
| MSIC                    | About Events Athletics Performing Arts Measure AA Employment Give                              | a  |  |  |  |  |  |  |
| Mt. San Jacinto College | Programs & Classes  Getting in  Getting in  Student Life  Departments                          | 1  |  |  |  |  |  |  |
|                         | Home 🔮 Student Support Hub                                                                     |    |  |  |  |  |  |  |
|                         | Student Support Hub                                                                            |    |  |  |  |  |  |  |
|                         | Enrollment Services                                                                            |    |  |  |  |  |  |  |
|                         | Financial Aid                                                                                  |    |  |  |  |  |  |  |
|                         | Cashier                                                                                        |    |  |  |  |  |  |  |
|                         | Bookstore                                                                                      |    |  |  |  |  |  |  |
|                         | Counseling Services                                                                            |    |  |  |  |  |  |  |
|                         | Please note: The Cranium Cafe chat feature is compatible with Chrome and Firefox browsers only | 1. |  |  |  |  |  |  |
|                         | Counseling - General                                                                           |    |  |  |  |  |  |  |
|                         | Counseling - Career Education                                                                  |    |  |  |  |  |  |  |

Step #2: scroll down, and under Counseling services select EOPS/CARE & Foster Youth, find Schedule an appointment then right next to it click on Cranium Café EOPS Group.

# **Counseling Services**

Please note: The Cranium Cafe chat feature is compatible with Chrome and Firefox browsers only.

| Counseling - General                             |
|--------------------------------------------------|
| Counseling - Career Education                    |
| Student Health Center                            |
| Accommodation Service Center (formerly DSPS)     |
| Athletics                                        |
| CalWORKs                                         |
| Career/Transfer Center                           |
| EOPS/CARE & Foster Youth                         |
| Virtual Lobby: Cranium Cafe EOPS Lobby           |
| Schedule an appointment: Cranium Cafe EOPS Group |
| e-Document Submissions: Secure Document Upload   |
|                                                  |
|                                                  |

Step #3: Select the counselor you would like to meet with by clicking his/her **Schedule Appointment** calendar.

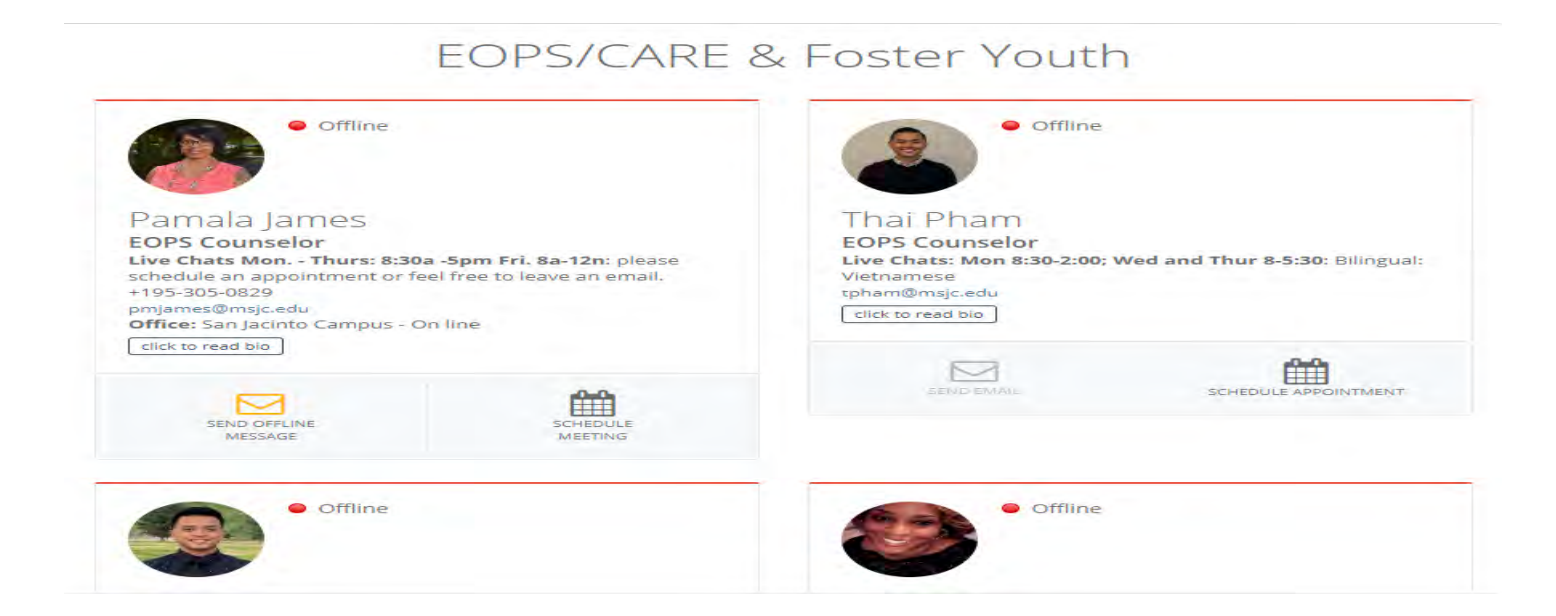

Step #4: an **Informed Consent Statement** will pop up, select **Agree** to continue the scheduling process.

| 516 | Informed Consent Statement                                                                                                    |
|-----|----------------------------------------------------------------------------------------------------|
|     | INFORMED CONSENT STATEMENT To all Mt. San Jacinto College students and<br>potential students: You MUST carefully read the entire "Terms & Conditions" and<br>"Privacy Protection" statements below BEFORE using the Online Counseling Services<br>at Mt. San Jacinto College. Please select "I Agree" at the bottom of the page if you<br>wish to schedule an online appointment. TERMS & CONDITIONS Information about<br>you is confidential. It is important that you supply the most current information about<br>yourself, your educational history, plans and career goals so that online counselors may<br>provide you with the most accurate information specific to your needs. Per the Family<br>Rights and Privacy Acts, I hereby grant permission for Mt. San Jacinto College online<br>counselors to release academic information about myself during an Online Counseling<br>appointment and/or workshop or group session, via the ConexEd Meeting Center,<br>which I understand to be encrypted and secured. • When requesting an Online<br>Counseling Appointment and while asking the online counselor questions, I must<br>authentically represent myself in all aspects. • I am the student who will be attending<br>the Online Counseling Appointment, and I will provide accurate personal information,<br>educational history, and educational goals. • I authorize the online counselor to provide<br>me with information related to my academic records online through the use of the<br>Online Counseling website and the ConexEd powered Meeting Center. • I authorize the |
| L   | Disagree Agree                                                                                                    |

Step #5: you will be asked to login into your **Canvas** account, this login is the same as your MSJC student account.

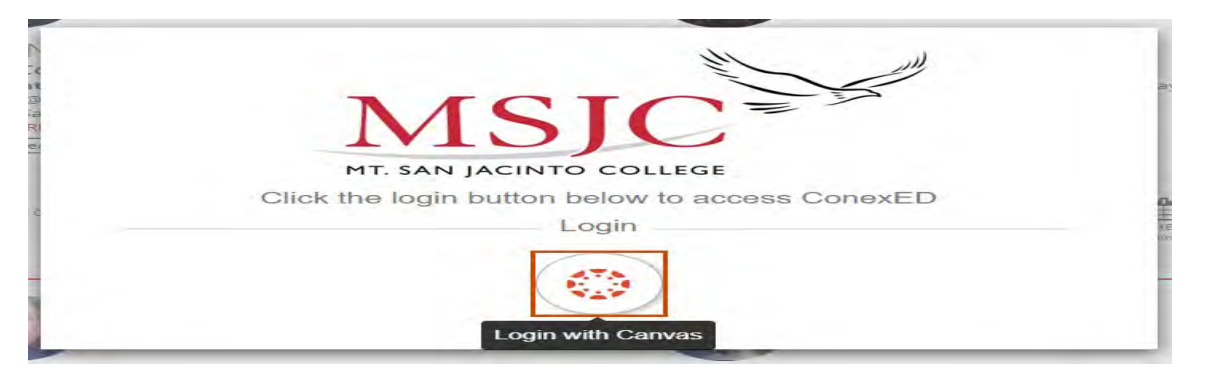

Step #6: once you logged in, select **Authorize**.

| C) CANVAS                                          |  |
|----------------------------------------------------|--|
| Cranium Cafe                                       |  |
| Cranium Cafe is requesting access to your account. |  |
| You are authorizing this app as Zahra Aljumaily.   |  |
| Your email address is zaljumaily@msjc.edu.         |  |
| Cancel                                             |  |
| Authorize                                          |  |
|                                                    |  |

Step #7: Under the field FILTERED BY MODERATOR, select your counselor and scroll down.

| LECT A ME     | ETING D           | ATE              |                   |                     |                    |                   | 5            |
|---------------|-------------------|------------------|-------------------|---------------------|--------------------|-------------------|--------------|
| << Last Week  | number<br>Apri 10 | Monday<br>Apr 27 | Tuesday<br>Apr 28 | Wednesday<br>Apr 29 | Thursday<br>Apr 30 | Superday<br>Vaque | Next Week >> |
|               | Vbi 10            | Apr 27           | Apr 28            | Apr 29              | Apr 30             | Val a             |              |
| TED DV N      | ODERAT            | OR               |                   |                     |                    |                   |              |
| IL I ER BY IV | IODEIV (I         |                  |                   |                     |                    |                   |              |

Step #8: under **SELECT A REASON FOR MEETING**, select what you need to meet with the counselor for. Then, under **SELECT A MEETING LOCATION**, select either **Video Meeting**, or **Phone Meeting** (ignore campus location).

| • 1 Hour Appointment<br>(60 minute meeting) | O 15 Minute Express<br>Counseling<br>(15 minute meeting) | C-Emailed Student<br>(30 minute meeting) |  |
|---------------------------------------------|----------------------------------------------------------|------------------------------------------|--|
| O C-Lobby<br>(30 minute meeting)            | O C-Phone Call<br>(30 minute meeting)                    | ]                                        |  |
| 0 minutes are required for this me          | eting                                                    |                                          |  |
| LECT A MEETING                              | LOCATION                                                 |                                          |  |
|                                             |                                                          |                                          |  |

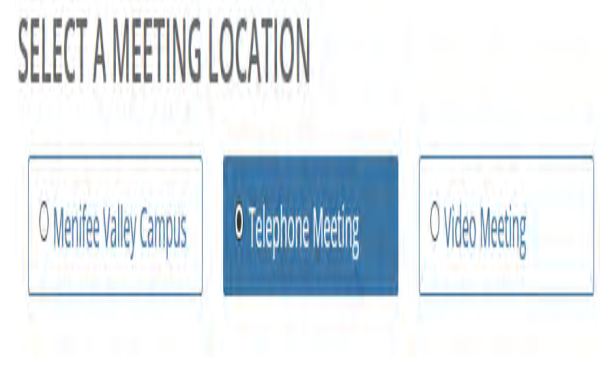

| • Monday, 04/27/2020   | <ul> <li>Tuesday, 04/28/2020</li> </ul>      | O Wednesday, 04/29/2020                           |
|------------------------|----------------------------------------------|---------------------------------------------------|
| ට Thursday, 04/30/2020 |                                              |                                                   |
| COMMENDED TIME SL      | OTS                                          |                                                   |
| nday, 04/27/2020       |                                              |                                                   |
| → 10:00 AM to 11:00 AM | → 11:30 AM to 12:30 PM                       | → 3:00 PM to 4:00 PM                              |
| → 10:00 AM to 11:00 AM | → 11:30 AM to 12:30 PM                       | → 3:00 PM to 4:00 PM                              |
| → 10:00 AM to 11:00 AM | → 11:30 AM to 12:30 PM<br>with Heather Iones | → 3:00 PM to 4:00 PM<br>with <u>Heather Iones</u> |

Note: additional times are available under Show More for the counselor you already picked.

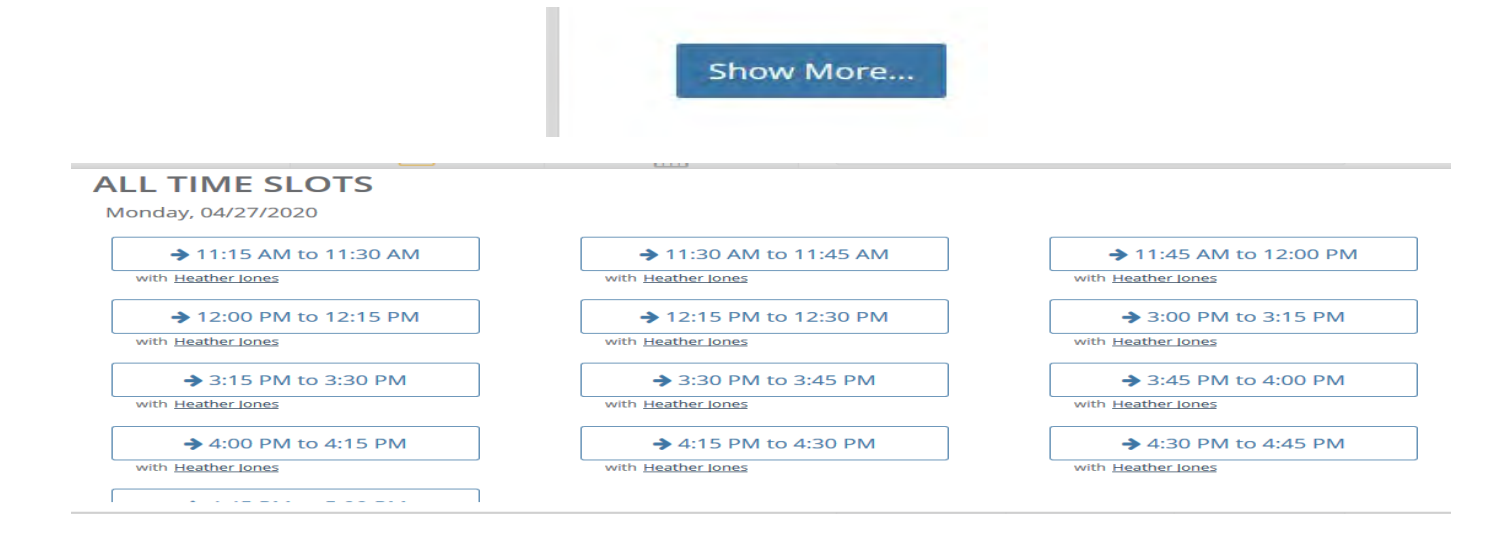

Also, you may scroll up to the top of the same page to select **Next Week** for more options.

| SELECT A MEETING DATE<br><< Last Week Monday Apr 27 Apr 28 Wednesday Apr 29 Apr 30 May 1 Next Week >> | Schedule a l | Meeting           | g with E         | OPS/C/            | ARE & F             | oster Y            | outh            |                  |
|----------------------------------------------------------------------------------------------------|--------------|-------------------|------------------|-------------------|---------------------|--------------------|-----------------|------------------|
| << Last Week Monday Apr 27 Apr 28 Apr 29 Apr 30 May 1 Next Week >>                                    | SELECT A ME  | ETING D           | ATE              |                   |                     |                    |                 | ×                |
|                                                                                                    | << Last Week | Surroav<br>Aga so | Monday<br>Apr 27 | Tuesday<br>Apr 28 | Wednesday<br>Apr 29 | Thursday<br>Apr 30 | Friday<br>May 1 | <br>Next Week >> |

**Note**: by clicking on the time, a confirmation page pop up, but the process to scheduling is still not complete.

Step #10: Fill out this form; if you want to send a document to this counselor, then click on **Attach File** to browse for your document.

Next, select Schedule Appointment.

| Staff Member:                                                                    | Heather Jones                                                                                                    |       |
|----------------------------------------------------------------------------------|----------------------------------------------------------------------------------------------------|-------|
| When:                                                                            | Monday, 04/27/2020 10:00 AM to 11:00 AM                                                                                            |       |
| Where:                                                                           | EOPS/CARE & Foster Youth (Video Meeting)                                                                                           |       |
| Why:                                                                             | 1 Hour Appointment                                                                                                    |       |
| Meeting topic                                                                    |                                                                                                    |       |
| 2nd Contact                                                                      |                                                                                                    |       |
|                                                                                  |                                                                                                    |       |
| Include details or                                                               | n why you would like to meet                                                                                                    |       |
|                                                                                  |                                                                                                    |       |
| Telephone numb                                                                   | ber                                                                                                    |       |
| Telephone numb<br>9514873295                                                     | ber                                                                                                    |       |
| 9514873295<br>Enter your phone                                                   | e number in case we need to contact you                                                                                            |       |
| Telephone numl<br>9514873295<br>Enter your phone                                 | e number in case we need to contact you                                                                                            |       |
| Telephone numb<br>9514873295<br>Enter your phone                                 | ber<br>e number in case we need to contact you<br>5 Reminders for this Meeting                                                     |       |
| Telephone numb<br>9514873295<br>Enter your phone<br>Send me SMS<br>Attach File 2 | e number in case we need to contact you<br>5 Reminders for this Meeting<br>2020 Timesheets A and M (1).xls                         |       |
| Telephone numb<br>9514873295<br>Enter your phone<br>Send me SMS<br>Attach File   | e number in case we need to contact you<br>5 Reminders for this Meeting<br>2020 Timesheets A and M (1).xls                         |       |
| Telephone numb<br>9514873295<br>Enter your phone<br>Send me SMS<br>Attach File 2 | e number in case we need to contact you<br>5 Reminders for this Meeting<br>2020 Timesheets A and M (1).xls<br>Schedule Appointment | Cance |

Step #11: this box will pop up, click **OK**.

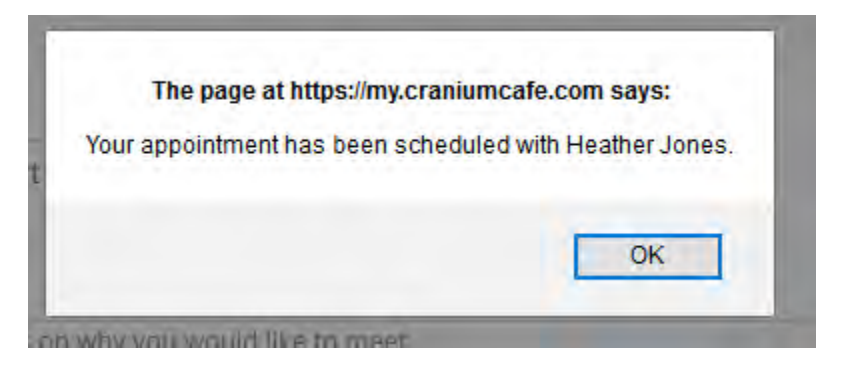

Now you will be done with the scheduling of your appointment.

Note: you will receive an automatic confirmation email, remember to check your spam/junk email for the confirmation.

| Heather Jones                                  | 0        | Heather Jones                                | 0         |
|------------------------------------------------|----------|----------------------------------------------|-----------|
| Heather Jones - Video Meeting - [Conex         | 5:05 PM  | <br>Heather Jones - By Telephone - [ConexE   | 5:13 PM   |
| WARNING This email was sent from an external s | ender an | WARNING This email was sent from an external | sender an |
| 📛 calendar.ics                                 |          | 📩 calendar.ics                               |           |

If you click on the **Calendar.ics** box, you will see your **Appointment Confirmation**, as follow:

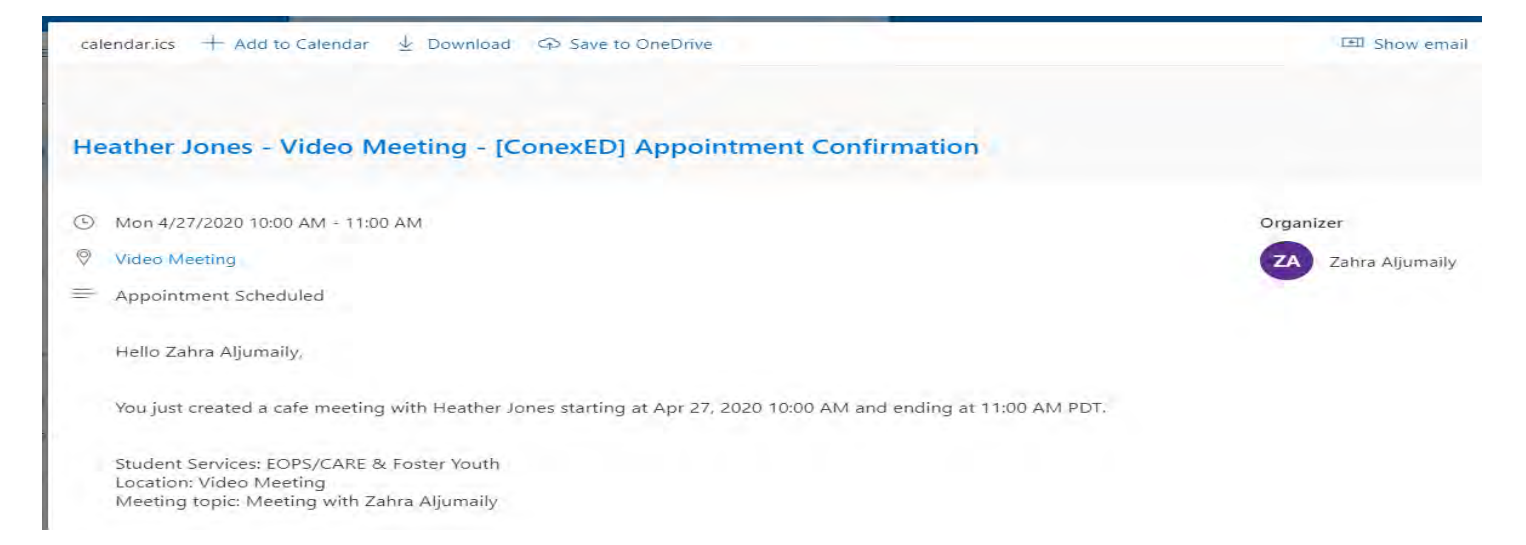

## <u>To Find Out Whether You Have an Appointment</u>:

If you want to find out whether you have an appointment or not, go to the (**msjc.craniumcafe.com**), select **Cranium Café**, then **My Café appointments**, a page of **Upcoming Meetings** that include your appointments information will pop up. <u>Note</u>: when you want to contact your counselor at your time appointment, select **Allow**.

| CAMPUS CALIBRATES                                         |                                                                                       |
|-----------------------------------------------------------|---------------------------------------------------------------------------------------|
| Cranium Cafe ~                                            | msjc.craniumcafe.com wants to                                                         |
| Schedule Cafe Meeting                                     | Use your microphone                                                                   |
| My Cafe Appointments                                      | Use your camera                                                                       |
| Enter your Cafe                                           |                                                                                       |
| Classrooms <                                              | Allow Block                                                                           |
| Jpcoming Meetings                                         |                                                                                       |
|                                                           |                                                                                       |
| Monday, Apr 27, 2020                                      | Monday, Apr 27, 2020           NEW         11:00 AM to 11:15 AM Pacific Daylight Time |
| 2nd Contact                                               | Advising for following semester                                                       |
| Meeting Reason Codes:                                     | Meeting Reason Codes:                                                                 |
| 1 Hour Appointment                                        | 15 Minute Express Counseling                                                          |
| In Heather Jones's Cafe                                   | By Telephone                                                                          |
| Department:                                               | Department:                                                                           |
| Student Services - EOPS/CARE & Foster                     | Student Services - EOPS/CARE & Foster                                                 |
| Youth                                                     | Youth                                                                                 |
| This meeting starts in 2 day(s)                           | This meeting starts in 2 day(s)                                                       |
| 🛓 Download Attachment                                     | Meeting attendees:                                                                    |
| Meeting attendees:                                        | ۵.                                                                                    |
| ۵ ±                                                       |                                                                                       |
|                                                           |                                                                                       |
| Meeting Link:                                             |                                                                                       |
| https://msjc.craniumcafe.com/heatherj/cafe?m=MTMwODc4MA== | Cance                                                                                 |

Step #1: in your email, select your automatic email you received from MSJC.

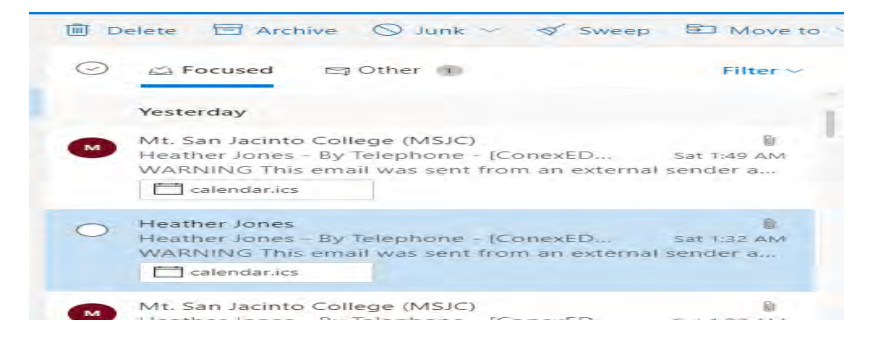

#### Step #2: scroll down, and select Click Here to Cancel this Meeting

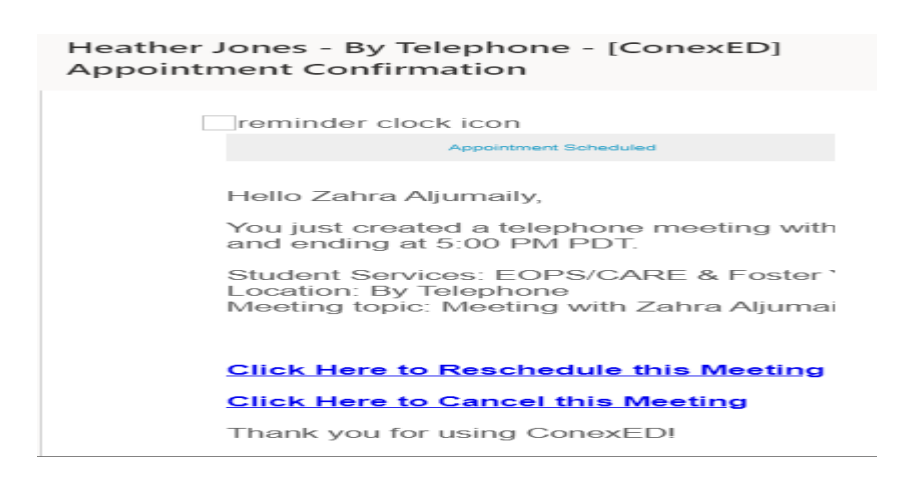

Step #3: a box will pop up asking for the reason, click **Yes**, then **OK**.

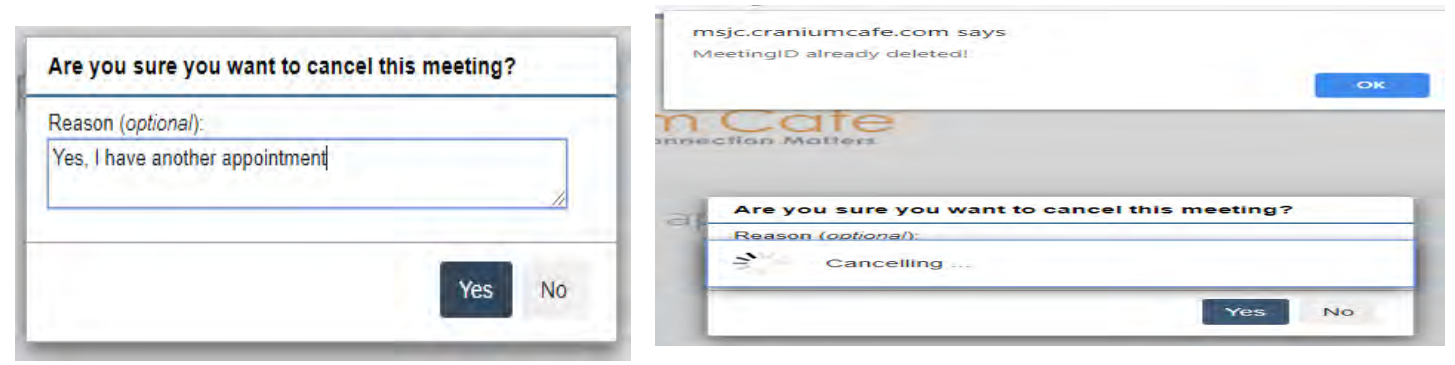

Step #4: you will receive an automatic cancelation email.

| Heather Jones | - Video Meeting - [Con | exED] Appointment D | eclined |
|---------------|------------------------|---------------------|---------|
|               | calendar.ics           |                     |         |

<u>Rescheduling Your Appointment Process:</u>

Step #1: in your email, select your automatic email you received form MSJC.

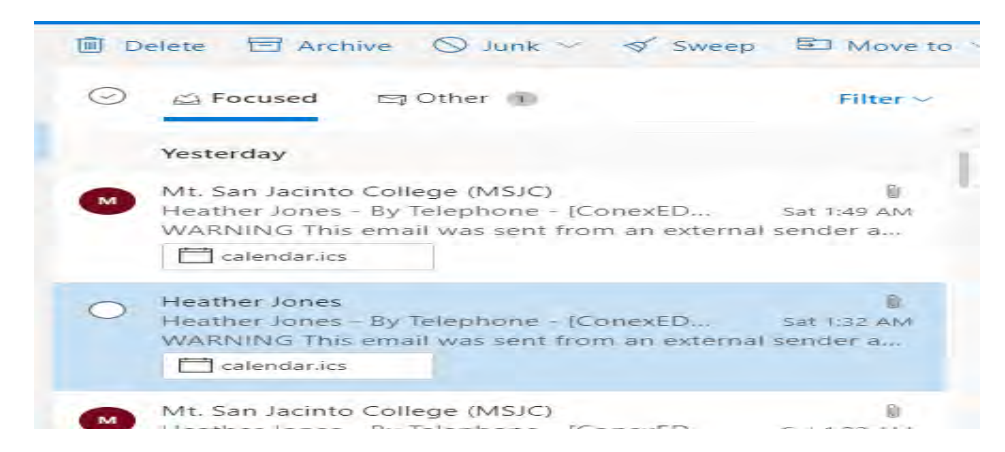

Step #2: scroll down, and select **Click Here to Reschedule this Meeting** 

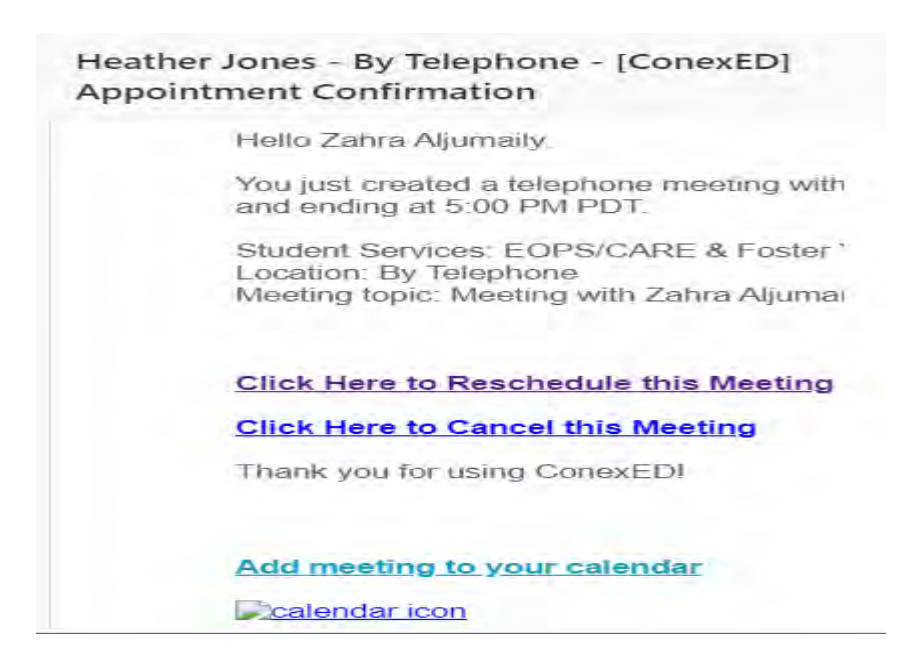

Step #3: this box will pop up, click **OK**.

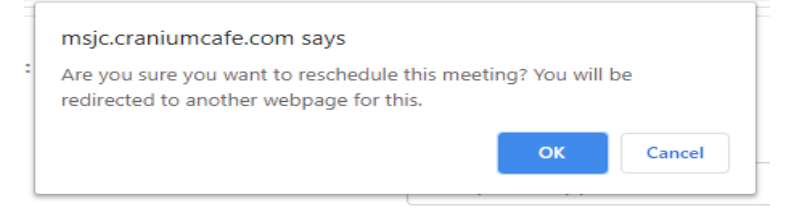

Step #4: it will take you back to the pages that you started in the first place for scheduling your appointment. Follow the same steps, which they are (Step #4 through Step #11), in scheduling appointments.